<u>騒音計 NL-42、NL-52、NL-62、</u> <u>振動レベル計 VM-55</u> <u>PC へのデータ取り込み方法</u>

> リオン 株式会社 計測器営業技術課

## 1. 概要

PCの表計算ソフト Microsoft Excel 等により、騒音計 NL-42、、NL-52、NL-62、振動レベル計 VM-55 の SD カードに保存されたストアデータを展開することができます。本手順書ではその方法を解説します。

ストアデータは特殊な拡張子(rnd、rnh)ですが CSV 形式のファイルです。

なお、オートストアデータであれば、弊社製環境計測データ管理ソフトウェア AS-60 シリーズでの 処理が非常に便利ですので、騒音計のみの場合は AS-60、騒音計および振動レベル計であれば AS-60VM の使用をお勧めします。

## 2. SD カード内のストアデータ構成(例として NL-42 で記述)

SD カード内のフォルダ、ファイルは下記のようになります。

## -¥<u>Auto ####.rnh</u>

※フォルダは□、ファイルは下線で記載しています。
※####は騒音計で設定したファイル名です。
※拡張子 rnd が測定値等が記録されたデータファイルです。
※拡張子 rnh は設定等が記録されたヘッダファイルです。

## 3. PC へのストアデータコピー

下記 2 つのいずれかの方法で PC と接続しますと、リムーバブルディスクとして認識されます。 コンピュータを使用して SD カード内のストアデータをハードディスク等にコピーしてください。

- (a) 市販の SD カードリーダーに SD カードを装着して PC に接続
- (b) USB ケーブル (スタンダード A-ミニ B) で騒音計または振動レベル計を PC に接続

- 4. 読み込み方法(例として NL-42 で記述)
  - ① Excelを立ち上げ、[ファイルを開く]をクリックします。
  - ② 開きたいファイルあるフォルダをクリックし、ファイルの種類で「すべてのファイル」を選びます。

| 健▼ 新しいフォルター                              |                             |                 |          | 8≡ ▪ |  |         |
|------------------------------------------|-----------------------------|-----------------|----------|------|--|---------|
| 🎉 ダウンロード 🔺 名前                            | ^                           | 更新日時            | 種類       | サイズ  |  |         |
| ■ デスクトップ<br>③ 最近表示した場                    | L_001_SLM_MAN_0000_0000.rnd | 2011/03/17 9:40 | RND ファイル | 1 KB |  |         |
| <b>ライブラリ</b>                             |                             |                 |          |      |  |         |
| <ul> <li>ドキュハンド</li> <li>ビクチャ</li> </ul> |                             |                 |          |      |  |         |
| ビデオ         II                           |                             |                 |          |      |  | すべてのファイ |
| ⇒ ミュージック                                 |                             |                 |          |      |  |         |
|                                          |                             |                 |          |      |  | を選びます。  |
| コンピューター                                  |                             |                 |          |      |  |         |
|                                          |                             |                 |          |      |  |         |
| ME10 (XKeytoki                           |                             |                 |          |      |  |         |
| *                                        |                             |                 |          |      |  |         |

- ③ ファイルが表示されますのでクリックして、開くボタンをクリックします。
- ④ 下記画面が表示されますので、「カンマやタブなどの区切り文字によってフィールドごとに
   区切られたデータ」を選び、次へボタンをクリックします。

| テキスト ファイル ウィザード - 1 / 3                                                                                                    | ि <b>२</b>                                                                                     |
|----------------------------------------------------------------------------------------------------|------------------------------------------------------------------------------------------------|
| 選択したデータは固定長のデータで構成されています。                                                                                                    |                                                                                                |
| [次へ]をクリックするか、区切るデータの形式を指定してください。                                                                                                    |                                                                                                |
| 元のデータの形式                                                                                                    |                                                                                                |
| データのファイル形式を選択してください。                                                                                                    |                                                                                                |
| ● カンマやタブなどの区切り文字によってフィールドごとに区り                                                                                                    | 7られたデータ(D)                                                                                     |
| ◎ スペースによっしわまたは左に揃えうれた回走長ノイールト                                                                                                    | $\overline{y_T} = \overline{y(\underline{w})}$                                                 |
| 取り込み開始行(B): 1 一会 元のファイル(0):                                                                                                    | 932:日本語 (シフト JIS) 🔹                                                                            |
| ファイル C:¥Manual_0000¥NL_001_SLM_MAN_0000_0000rnd の                                                                                                    | Dプレビュー                                                                                         |
| 1         DSV           2         Address,Start Time,Measurement Time,Frequency We           8         1,2011/03/17 09:40:29,000 00:00:10.0,A,F, 49.           4         11 | eighting,Time Weighting,Leq,LE,Lmax,Lmin,Ly,LNI,<br>4, 59.4, 49.5, 49.2,, 49.5, 49.5, 49.4, 49 |
|                                                                                                    | キャンセル 〈戻る(B) (次へ(1)) 完了(E)                                                                     |

⑤ 区切り文字のカンマにチェックを入れ、完了ボタンをクリックします。

| テキスト ファイル ウィザード - 2 / 3                                                                                                    | ? ×                               |
|----------------------------------------------------------------------------------------------------|-----------------------------------|
| フィールドの区切り文字を指定してください。「データのフレビュー」ボックスには区切り位置が表示されま       区切り文字       タブ(D)       セミコロン(M)       マネース(S)       文字列の引用符(Q):       データのプレビュー(P) | <b>₫</b> .                        |
| CSV<br>Address Start Time Measurement Time Frequency Weighting Time Weight<br>1 2011/08/17 09:40:29 00d 00:00:10.0 A F                      | ing Leg LE Lmax<br>49.4 59.4 49.5 |
| キャンセル 〈 戻る( <u>B</u> ) 〔                                                                                                    | ;次へ(N) >                          |

⑥ 以下のようにファイルを開くことができます。

| X   |             | • (H | *   <del>+</del>   +  | 10.0    | - # 6                 | ~ ~          | 4 10 11     | 10.10     | NL_001_SLM | 1_MAN_000 | 0_000.rnd -    | Microsof          | t Excel               |         |      | 18 4.7 | *        |        | - • ×   |
|-----|-------------|------|-----------------------|---------|-----------------------|--------------|-------------|-----------|------------|-----------|----------------|-------------------|-----------------------|---------|------|--------|----------|--------|---------|
| 77  | 1,1         | 木    | 4 挿入                  | ページし    | 170h                  | 数式 デー        | ター校開        | 表示        | 開発 PDF     |           |                |                   |                       |         |      |        |          | 6      | 🕜 🗆 🗗 🖾 |
| ľ   |             | 6    | MS Pゴシック              |         | • 11 •                | A^ ∧ =       | = *         |           | が返して全体を    | 表示する      | 重進             | *                 |                       |         | +    | P 🗊    | Σ オート SU | M - 27 | A       |
| 貼り  | 付け 🗸        | 3    | B <i>I</i> <u>U</u> - | <u></u> | <u>ð</u> - <u>A</u> - | <u>∡</u> - ≡ | . = = 0     | e 🗊 🖬 🖬 t | こルを結合して中   | 央揃え 📲     | <b>"</b> · % , | 00. 0.<br>0.4 00. | 条件付き テーブル<br>書式 ・ 書式話 | として セルの | 挿入   | 削除 書式  | 2 7UF -  | 並べ替え   | と 検索と   |
| クリッ | プボード        | : G  |                       | フォント    |                       | - 15e        |             | 配置        |            | 15g       | 数値             | Γ <sub>N</sub>    | スター                   | ()V     |      | セル     |          | 編集     |         |
|     |             |      |                       |         |                       |              |             |           |            |           |                |                   |                       |         |      |        |          |        |         |
|     | 1           | A    | В                     |         | С                     | D            | E           | F         | G          | н         | I              | J                 | K                     | L       | M    | N      | 0        | P      | Q       |
| 1   | CSV<br>Addr | ress | Start Time            |         | Measurem              | Frequenc     | y Time Weig | rLeq      | LE         | Lmax      | Lmin           | Ly                | LN1                   | LN2     | LNB  | LN4    | LN5      | Over   | Under   |
| 3   |             |      | 2011/3/               | 17 9:40 | 008 00:00             | 1A           | F           | 49.4      | 4 59.4     | 49.       | 5 49.2         |                   | 49.5                  | 49.5    | 49.4 | 49.2   | 49.2     | 1      |         |

マニュアルストアデータ 表示例

|   |      |           | -   <del>-</del>           |                | N                                 | L_001_SLM_ | Lp_0000_00               | 001.rnd - Mie             | crosoft Exc      | el                           |                                                                             |           |          | x  |
|---|------|-----------|----------------------------|----------------|-----------------------------------|------------|--------------------------|---------------------------|------------------|------------------------------|-----------------------------------------------------------------------------|-----------|----------|----|
|   | ファイ  | ル ホーム     | 挿入                         | ページ レイアウ       | 가 数式                              | データ        | 校閲表                      | 示 開発                      | PDF              |                              |                                                                             | c         | x 🕜 🗆 🗗  | 53 |
|   | 脂切   |           | IS Р⊐Э≫⊅<br>В <i>I</i> Щ т | • :<br>        | 11 · A`.<br>• <u>A</u> • <u>∡</u> |            | = = ↓<br>= ⊡ · ↓<br>≫, · | 雲進 →<br>雪 → % ・<br>58 × % | 国家テーブ 国家テーブ したいの | すき書式 ▼<br>ルとして書式設定<br>スタイル ▼ | <ul> <li>計●挿入</li> <li>● 計● 前除</li> <li>● 計● 前除</li> <li>● 計● 書式</li> </ul> | · Σ·<br>· | べ替えと 検索/ | Ł  |
| 1 | クリップ | ボード ゅ     |                            | フォント           |                                   | G 配置       | 5 G                      | 数值 5                      | -                | スタイル                         | セル                                                                          | 21        | 編集       |    |
|   |      | A1        | •                          | f <sub>x</sub> | Address                           |            |                          |                           |                  |                              |                                                                             |           |          | ~  |
| I |      | A         | В                          | С              | D                                 | E          | F                        | G                         | Н                | I                            | J                                                                           | К         | L        | TE |
| I | 1    | Address _ | Start Time                 | Lp             | Leq                               | Lmax       | Lmin                     | Ly                        | Over             | Under                        | Output Ov                                                                   | Marker 1  | Marker 2 |    |
| l | 2    | 1         | 34:00.7                    | 51.2           | 51.2                              | 51.2       | 51.2                     |                           |                  |                              |                                                                             | -         | -        |    |
|   | 3    | 2         | 34:00.8                    | 51.2           | 51.2                              | 51.2       | 51.2                     |                           |                  |                              |                                                                             |           | -        |    |
| l | 4    | 3         | 34:00.9                    | 51.2           | 51.2                              | 51.2       | 51.2                     |                           |                  |                              |                                                                             | -         | -        |    |
|   | 5    | 4         | 34:01.0                    | 51.2           | 51.2                              | 51.2       | 51.2                     |                           |                  |                              |                                                                             | -         | -        |    |
|   | 6    | 5         | 34:01.1                    | 51.2           | 51.2                              | 51.2       | 51.2                     |                           |                  |                              |                                                                             | -         | -        |    |
|   | 7    | 6         | 34:01.2                    | 51.2           | 51.2                              | 51.2       | 51.2                     |                           |                  |                              |                                                                             | -         | -        |    |
|   | 8    | 7         | 34:01.3                    | 51.2           | 51.2                              | 51.2       | 51.1                     |                           |                  |                              |                                                                             | -         | -        |    |
|   | 9    | 8         | 34:01.4                    | 51.2           | 51.2                              | 51.2       | 51.1                     |                           |                  |                              |                                                                             | -         | -        |    |
|   | 10   | 9         | 34:01.5                    | 51.2           | 51.2                              | 51.2       | 51.2                     |                           |                  |                              |                                                                             | -         | -        | _  |
|   | 11   | 10        | 34:01.6                    | 51.2           | 51.2                              | 51.2       | 51.2                     |                           |                  |                              |                                                                             | -         | -        |    |
|   | 12   | 11        | 34:01.7                    | 51.2           | 51.3                              | 51.3       | 51.2                     |                           |                  |                              |                                                                             | -         | -        |    |
|   | 13   | 12        | 34:01.8                    | 51.3           | 51.3                              | 51.3       | 51.2                     |                           |                  |                              |                                                                             | -         | -        |    |
|   | 14   | 13        | 34:01.9                    | 51.3           | 51.2                              | 51.3       | 51.2                     |                           |                  |                              |                                                                             | -         | -        |    |
|   | 15   | 1.4       | 94.02.0                    | E1 0           | E1 0                              | E1 9       | E1 0                     |                           |                  |                              |                                                                             | -         | -        |    |

オートストア Lpストアデータ 表示例

| <b>X</b> |         | <del>-</del>   |                                        |      | NL_00          | 1_SLM_Leq | _0000_0001 | rnd - Micro  | soft Excel |                       |                      |      |                  |       |                      | <u> </u> |
|----------|---------|----------------|----------------------------------------|------|----------------|-----------|------------|--------------|------------|-----------------------|----------------------|------|------------------|-------|----------------------|----------|
| 771      | ルホーム    | 挿入 ページレ        | /イアウト 数式 デー                            | ター校開 | 表示 闘           | 発 PDF     |            |              |            |                       |                      |      |                  |       | ھ 🕤 🕞 ۵              |          |
| Î        | ж<br>м  | S Pゴシック        | · 11 · A A =                           | = =  | >- <b>≣</b> #  | り返して全体を   | 表示する 欄     | 進            | ×          | 8                     |                      |      | <b>*</b>         | Σ -   | 7 🕅                  |          |
| 貼り作      | 1tf 🧹 🖪 | I U - 🖽 -      | <u>≫</u> • <u>A</u> •   <u>Z</u> •   ≣ |      | <b>王 律</b> 🔤 セ | ルを結合して中   | 快揃え 📲      | <b>]</b> -%, | *.0 .0 条   | :件付き テーブル<br>曽式 → 書式設 | として セルの<br>定 • スタイル・ | 挿入   | 割除 書式<br>・ ・ ・ ・ | Q- 17 | 、替えと 検索と<br>ルターマ 選択マ |          |
| クリップ     | ボード ら   | フォント           | G                                      |      | 配置             |           | Gi         | 数値           | Gr.        | 791                   | 01-                  |      | セル               |       | 編集                   |          |
|          | A1      | • (*           | <i>f</i> ≰ Address                     |      |                |           |            |              |            |                       |                      |      |                  |       |                      | ~        |
|          | A       | В              | С                                      | D    | E              | F         | G          | Н            | I          | J                     | K                    | L    | M                | N     | 0                    | E        |
| 1        | Address | Start Time     | Measurement Time                       | Leq  | LE             | Lmax      | Lmin       | Ly           | LN1        | LN2                   | LN3                  | LN4  | LN5              | Over  | Under                | Ē        |
| 2        | 1       | 2011/3/17 9:41 | 00d 00:00:1 0.0                        | 50   | 60             | 50.1      | 49.4       | -,-          | 50.1       | 50.1                  | 50.1                 | 49.5 | 49.5             |       |                      |          |
| 3        | 2       | 2011/3/17 9:41 | 00d 00:00:1 0.0                        | 50.2 | 60.2           | 50.4      | 50.1       | -,-          | 50.2       | 50.2                  | 50.1                 | 50.1 | 50.1             |       |                      |          |
| 4        | 3       | 2011/3/17 9:41 | 00d 00:00:1 0.0                        | 50.3 | 60.3           | 50.3      | 50.1       | -,-          | 50.3       | 50.3                  | 50.3                 | 50.2 | 50.2             |       |                      |          |
| 5        | 4       | 2011/3/17 9:42 | 00d 00:00:10.0                         | 50.5 | 60.5           | 60.2      | 49.2       | -,-          | 52.9       | 51                    | 49.7                 | 49.3 | 49.2             |       |                      |          |
| 6        | 5       | 2011/3/17 9:42 | 00d 00:00:1 0.0                        | 49.8 | 59.8           | 50.2      | 49.4       | -,-          | 50.2       | 50.2                  | 49.9                 | 49.4 | 49.4             |       |                      |          |
| 7        | 6       | 2011/3/17 9:42 | 00d 00:00:1 0.0                        | 50.2 | 60.2           | 50.2      | 50.2       | -,-          | 50.2       | 50.2                  | 50.2                 | 50.2 | 50.2             |       |                      |          |
| 8        |         |                |                                        |      |                |           |            |              |            |                       |                      |      |                  |       |                      |          |
| 9        |         |                |                                        |      |                |           |            |              |            |                       |                      |      |                  |       |                      |          |
| 10       |         |                |                                        |      |                |           |            |              |            |                       |                      |      |                  |       |                      |          |

オートストア Leq ストアデータ 表示例